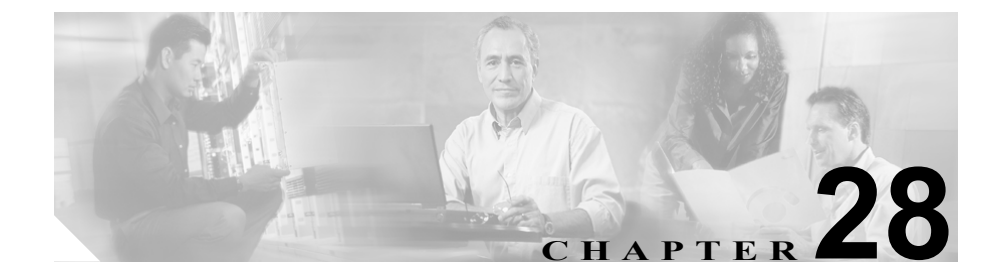

# 外部ルート プラン ウィザード

Cisco CallManager の管理者は、外部ルート プラン ウィザードを使用して、PSTN (公衆電話交換網)、PBX (構内交換機)、または他の Cisco CallManager システム への外部ルーティングを容易に設定することができます。

このウィザードで外部ルート プランを生成する方法の詳細については、 『*Cisco CallManager システム ガイド*』の「ルート プランの概要」を参照してく ださい。

外部ルート プラン ウィザードを使用してルート プランをセットアップするに は、次のトピックを参照してください。

- 外部ルート プランの作成 (P.28-2)
- ルーティングオプションの設定 (P.28-3)
- テナント情報の指定 (P.28-5)
- ロケーション情報の入力 (P.28-6)
- ゲートウェイの選択 (P.28-8)
- ゲートウェイ情報の指定 (P.28-9)
- 外部ルートプランの生成 (P.28-11)
- 外部ルートプランの確認 (P.28-12)
- 外部ルートプランの完成(P.28-13)
- 外部ルート プランの削除 (P.28-14)

## 外部ルート プランの作成

外部ルートプランの作成を開始する手順は、次のとおりです。

#### 始める前に

外部ルート プラン ウィザードを使用する場合は、事前にすべてのゲートウェイ を指定してください。新規ゲートウェイをセットアップするには、 Cisco CallManager Administration で Device > Gateway の順に選択します。

#### 手順

- ステップ1 Route Plan > External Route Plan Wizard の順に選択します。
- **ステップ2** External Route Plan Wizard introduction ウィンドウ内の Next をクリックして、外部 ルート プランを作成します。

- ルーティング オプションの設定(P.28-3)
- テナント情報の指定 (P.28-5)
- ロケーション情報の入力(P.28-6)
- ゲートウェイの選択 (P.28-8)
- ゲートウェイ情報の指定 (P.28-9)
- 外部ルート プランの生成 (P.28-11)
- 外部ルートプランの確認 (P.28-12)
- 外部ルートプランの完成 (P.28-13)
- 外部ルート プランの削除 (P.28-14)

### ルーティング オプションの設定

外部ルート プランにルーティング オプションを設定する手順は、次のとおりで す。

#### 手順

**ステップ1** 必要に応じて、Local call fallback、Toll bypass call fallback、Long distance call fallback、 International call fallback、および Equal access suppression の各チェックボックスを オンにします。

### <u>へ</u> (注)

- ) Local call fallback、Toll bypass call fallback、Long distance call fallback、または International call fallback を選択する場合、外部ルート プラン ウィザードには、関連したルート リストおよびハント リスト内に、リモートゲートウェイと共にルート グループが含まれます。
- ステップ2 Access code for toll bypass and fallback calls フィールドに、リモート ゲートウェイ またはローカル ゲートウェイにルーティングされるコール用のアクセス コード を入力します。数値のみを使用してください(多くのシステムでは、外部コール に9を使用します)。

Access code for toll bypass and fallback calls フィールドにアクセス コードが入力さ れる場合、Cisco CallManager は、そのアクセス コードを、コール タイプに関連 したルート グループのプレフィックス番号のエントリで使用します。

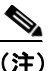

このフィールドに入力されたアクセス コードは、ダイヤル プラン全体に 適用されます。Cisco CallManager では、ダイヤル プランごとに1つのア クセス コードしか使用できません。 **ステップ3** Access code for extensions served by a connected PBX フィールドに、 Cisco CallManager と隣接 PBX の間のコール用のアクセス コードを入力します (多くのシステムでは、隣接 PBX システムへのコールに 8 を使用します)。

> 接続されている PBX が処理する内線番号に対してアクセス コードが入力される 場合、そのアクセス コードの後にドット(.)を付けたものが、その内線番号に 関連したルート パターンに付加されます。

**ステップ4** Next をクリックします。

- 外部ルート プランの作成 (P.28-2)
- テナント情報の指定 (P.28-5)
- ロケーション情報の入力 (P.28-6)
- ゲートウェイの選択 (P.28-8)
- ゲートウェイ情報の指定 (P.28-9)
- 外部ルートプランの生成 (P.28-11)
- 外部ルートプランの確認 (P.28-12)
- 外部ルートプランの完成(P.28-13)
- 外部ルートプランの削除(P.28-14)

### テナント情報の指定

外部ルートプラン用のテナント情報を追加する手順は、次のとおりです。

手順

**ステップ1** Tenant Name フィールドに、テナントの名前を入力します(通常、ルートプラン が作成される組織の名前を使用してください)。

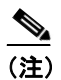

- 注) テナント名は、コーリングサーチスペース名とパーティション名に組み 込まれるので、短い名前を使用するように推奨します。
- ステップ2 Number of physical locations in the entire system フィールドに、その組織に関連する 地理的なロケーションの数を入力します。このフィールドには、固有のエリア コードを使用する、システム内のすべての Cisco CallManager を反映しなければ なりません。デフォルトでは、2つのロケーションが指定されています。
- **ステップ3** Next をクリックします。

- 外部ルートプランの作成 (P.28-2)
- ルーティングオプションの設定 (P.28-3)
- ロケーション情報の入力 (P.28-6)
- ゲートウェイの選択 (P.28-8)
- ゲートウェイ情報の指定(P.28-9)
- 外部ルートプランの生成(P.28-11)
- 外部ルートプランの確認 (P.28-12)
- 外部ルートプランの完成 (P.28-13)
- 外部ルートプランの削除 (P.28-14)

### ロケーション情報の入力

Location Entry ウィンドウは、Tenant Information ウィンドウ内で指定されるロケー ション数に対する情報を提供します。外部ルート プラン用のロケーション情報 を追加する手順は、次のとおりです。

#### 手順

- ステップ1 表示されるロケーションが現在のロケーションと異なる場合は、Location Name フィールドに、そのロケーションの名前を入力します。各ロケーション名が、そ のロケーションが適用されるテナントに対して固有の名前であることを確認し てください。ロケーション名には英数字のみを使用してください。
- ステップ2 Local Area Code(s) フィールドに、このロケーションで使用可能なローカル エリア コードを入力します(ローカル エリア コードは、呼び出しエリア内のすべてのエリア コードから構成されます。Cisco CallManager は、呼び出しエリア内の コールを、長距離コールとは見なしません)。

エリアに、複数のローカル(通話料無料) エリア コードがある場合、コンマを 使用して、リスト内の各エリア コードを区切ってください。最初に1次ローカ ルエリア コードを入力し、次に2次ローカルエリア コードと3次ローカルエ リア コードを入力します。

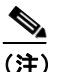

- 主) 1次ローカル エリア コードは、ローカル ルート パターンでプレフィックス番号を設定します。1次エリア コードが正しい順序でリストされていない場合、ルート フィルタの生成に悪影響を及ぼす可能性があります。
- **ステップ3** このロケーションでその組織のメイン番号である、7 桁または 10 桁の番号を入力します。

**ステップ4** このロケーションでローカル コールに必要な桁数を指定します。

ルート プラン ウィザードは、この情報を使用して、このロケーションに対して 作成するルート リスト数を決定します。10 桁または7桁のダイヤルを選択する 場合、ウィザードは、このロケーションに対して1つのルート リストを作成し ます。大都市ダイヤルを選択した場合、ウィザードは、そのロケーションに対し て2つのルート リストを作成します。

**ステップ5** 続けて他のロケーション用のロケーション情報を追加するには、ステップ1~ス テップ4を繰り返します。

- 外部ルート プランの作成 (P.28-2)
- ルーティングオプションの設定(P.28-3)
- テナント情報の指定 (P.28-5)
- ゲートウェイの選択 (P.28-8)
- ゲートウェイ情報の指定(P.28-9)
- 外部ルートプランの生成 (P.28-11)
- 外部ルートプランの確認(P.28-12)
- 外部ルートプランの完成 (P.28-13)
- 外部ルートプランの削除 (P.28-14)

### ゲートウェイの選択

外部ルートプランに対してゲートウェイを選択する手順は、次のとおりです。

<u>》</u> (注)

このウィンドウで既存のルート グループが使用しているゲートウェイを選択す ることはできません。

手順

- **ステップ1** すべてのロケーションでこのルート プランに関連付けられているゲートウェイ すべてのチェックボックスをオンにします。
- **ステップ2** システムに定義されているゲートウェイをすべて組み込む場合は、Select All を クリックします。
- **ステップ3** 複数のゲートウェイを選択したときに、その選択をすべて解除する場合は、Select None をクリックします。

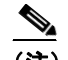

(注) この手順を続行する場合は、事前に少なくとも1つのゲートウェイを選択しておく必要があります。

**ステップ4** Next をクリックします。

#### 関連項目

- 外部ルート プランの作成 (P.28-2)
- ルーティングオプションの設定(P.28-3)
- テナント情報の指定 (P.28-5)
- ロケーション情報の入力 (P.28-6)

Cisco CallManager アドミニストレーション ガイド

- ゲートウェイ情報の指定(P.28-9)
- 外部ルートプランの生成 (P.28-11)
- 外部ルート プランの完成 (P.28-13)
- 外部ルートプランの削除 (P.28-14)

### ゲートウェイ情報の指定

外部ルート プラン内のゲートウェイに対して、ゲートウェイ情報を追加する手 順は、次のとおりです。

#### 手順

- ステップ1 Location of the gateway ドロップダウン リスト ボックスで、ゲートウェイのロケー ションを選択します。
- **ステップ2** Type of carrier to which the gateway is connected ドロップダウンリストボックスで、 このゲートウェイの接続タイプを選択します。
- **ステップ3** コールがこのゲートウェイを介してルート指定されるときに、隣接スイッチに送 信される、発信側番号を指定します。
- **ステップ4** このゲートウェイが、Cisco CallManager アクセス コードを必要としない PBX に 接続される場合は、Discard dialed access code チェックボックスをオンにします。
- ステップ5 隣接 PBX に関連付けられる電話番号または内線番号の範囲を入力します。複数の入力項目を区切るには、コンマを使用してください。数字の範囲を指定するには、X ワイルドカード文字を使用してください。たとえば、PBX が内線番号 8000~8999 と 9000~9999 を処理する場合は、8XXX,9XXX と入力して、指定された電話番号の範囲に対するルート パターンを作成します。

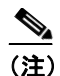

- 注) 電話番号の範囲を指定すると、ウィザードは、入力された固有の範囲 (ルートパターン)ごとに、1つのルートリストを生成します。電話番号の範囲に対してアクセスコードを指定する場合に、Discard dialed access code チェックボックスをオンにしていないと、ウィザードは、入力された固有の範囲(ルートパターン)ごとに1つのルートリストを生成し、各ルートリストの前にそのアクセスコードとドット(.)を付けます。
- **ステップ6** Next をクリックします。
- **ステップ7** 続けて他のゲートウェイに対してゲートウェイ情報を追加するには、ステップ1 ~ステップ6を繰り返します。

- 外部ルートプランの作成 (P.28-2)
- ルーティング オプションの設定(P.28-3)
- テナント情報の指定 (P.28-5)
- ロケーション情報の入力(P.28-6)
- ゲートウェイの選択 (P.28-8)
- 外部ルート プランの生成 (P.28-11)
- 外部ルートプランの確認 (P.28-12)
- 外部ルートプランの完成 (P.28-13)
- 外部ルートプランの削除 (P.28-14)

外部ルート プランの生成

### 外部ルート プランの生成

次のアクションのいずれかを実行します。

- Next をクリックして、外部ルート プランを生成する。
  - ルートプランの複雑性とシステム負荷に応じて、ウィザードが外部 ルートプランを生成するには数分を要する場合があります。この生 成中に、システムにさらに負荷を掛ける処理を開始しないでください。
- Cancel をクリックして、外部ルートプランウィザードがこのルートプラン を生成しないようにする。

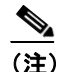

E) Cancel をクリックすると、Cisco CallManager は、現在のルートプランに関連付けられているデータをすべて破棄します。この操作を取り消すことはできません。誤ってクリックした場合は、情報を再入力する必要があります。

- 外部ルートプランの作成 (P.28-2)
- ルーティングオプションの設定(P.28-3)
- テナント情報の指定 (P.28-5)
- ロケーション情報の入力 (P.28-6)
- ゲートウェイの選択 (P.28-8)
- ゲートウェイ情報の指定 (P.28-9)
- 外部ルートプランの確認 (P.28-12)
- 外部ルートプランの完成(P.28-13)
- 外部ルートプランの削除 (P.28-14)

### 外部ルート プランの確認

外部ルートプランを確認する手順は、次のとおりです。

#### 手順

- **ステップ1** 外部ルート プラン ウィザードの状況レポートをチェックして、このルート プランに正しい要素が指定されていることを確認します。
- **ステップ2** Next をクリックして、外部ルートプランを完了します。

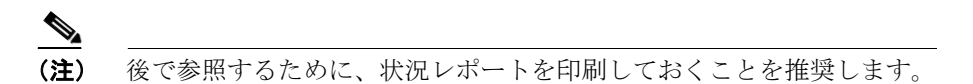

状況レポートに表示されている情報に基づいて、その外部ルート プランに誤り があると判断した場合は、外部ルート プラン ウィザードの最終ウィンドウに進 みます。必要に応じて、この最終ウィンドウで、ルート プラン全体を削除でき ます。

- 外部ルートプランの作成 (P.28-2)
- ルーティングオプションの設定 (P.28-3)
- テナント情報の指定 (P.28-5)
- ロケーション情報の入力 (P.28-6)
- ゲートウェイの選択 (P.28-8)
- ゲートウェイ情報の指定 (P.28-9)
- 外部ルートプランの完成 (P.28-13)
- 外部ルートプランの削除 (P.28-14)

### 外部ルート プランの完成

次のアクションのいずれかを実行します。

- 外部ルート プラン ウィザードの状況レポートに表示されている情報が正し い場合は、Finish をクリックして、外部ルート プランを完成させる。
- 状況レポートに表示される情報に誤りがある場合は、Delete External Route Plan をクリックして、その外部ルートプランウィザードが生成したデータ をすべて削除する。

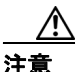

「Delete External Route Plan」をクリックすると、その外部ルート プラン ウィザー ドが生成したすべてのデータが削除されます。この操作を実行すると、元に戻す ことができません。すべての外部ルート プラン情報を入力し直す必要がありま す。

- 外部ルートプランの作成 (P.28-2)
- ルーティング オプションの設定(P.28-3)
- テナント情報の指定(P.28-5)
- ロケーション情報の入力 (P.28-6)
- ゲートウェイの選択 (P.28-8)
- ゲートウェイ情報の指定(P.28-9)
- 外部ルートプランの確認 (P.28-12)
- 外部ルートプランの削除 (P.28-14)

### 外部ルート プランの削除

ここでは、外部ルートプランを削除する方法について説明します。

外部ルート プラン ウィザードにより生成された要素がシステムで使用されている(たとえば、生成されたパーティションに Cisco IP Phone が属している)場合、 削除機能は失敗します。生成された要素が使用されている場合、削除機能を使用 する前に、それらの要素を使用しているシステム コンポーネントを、この外部 ルート プランが生成したものでない要素に移しておく必要があります。

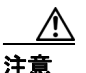

この手順を実行すると、その外部ルート プラン ウィザードによって生成された すべてのデータが削除されます。この操作を実行すると、元に戻すことができま せん。すべての外部ルート プラン情報を入力し直す必要があります。

#### 手順

- ステップ1 Route Plan > External Route Plan Wizard の順に選択します。
- **ステップ2** その外部ルート プラン ウィザードが生成したデータをすべて削除するには、 Delete External Route Plan をクリックします。

#### 関連項目

- 外部ルートプランの作成 (P.28-2)
- ルーティングオプションの設定(P.28-3)
- テナント情報の指定 (P.28-5)
- ロケーション情報の入力 (P.28-6)
- ゲートウェイの選択 (P.28-8)
- ゲートウェイ情報の指定 (P.28-9)
- 外部ルート プランの生成 (P.28-11)
- 外部ルート プランの確認 (P.28-12)
- 外部ルートプランの完成 (P.28-13)

Cisco CallManager アドミニストレーション ガイド